# CIMA Mobile App & CIMA Web App –Instructions 29.3.2025

- 1. Inspection നിശ്ചയിച്ചു നൽകിയിട്ടുള്ള സംഘത്തിൽ തൻ മാസമോ മുൻമാസമോ വിശദ പരിശോധന നടത്തിയിട്ടുള്ളതാണെങ്കിൽ Re- scheduling request നൽകേണ്ടതും നോഡൽ ആഫീസർ മുഖേനെ IT cell ആയി ബന്ധപ്പെടേണ്ടതും പുതുക്കി നിശ്ചയിക്കുന്ന സംഘങ്ങളിൽ അന്നു തന്നെ ഇൻസ്പെക്ഷൻ പൂർത്തീകരിക്കേണ്ടതുമാണ്.
- ഇൻസ്പെക്ഷൻ ആരംഭിക്കുന്നതിന് മുൻപ് CIMA App –ന്റെ ഏറ്റവും പുതിയ വെർഷൻ ഇൻസ്റ്റാൾ ചെയ്തിട്ടുണ്ടെന്ന് ഉറപ്പവരുത്തേണ്ടതാണ്. (ഇൻസ്പെക്ഷൻ തിയതിയിലോ, തലേ ദിവസമോ Dept Website– ൽ നിന്നം CIMA App download ചെയ്ത് ഇൻസ്റ്റാൾ ചെയ്യേണ്ടതാണ്).
- 3. അസിസ്റ്റന്റ് രജിസ്കാർ, യൂണിറ്റ് ഇൻസ്പെക്ടർ, ജോയിന്റ് രജിസ്കാർ(ജനറൽ) എന്നിവർ റിലീവ് ചെയ്യന്ന അവസരത്തില്പം, ജോയിന്റ് ചെയ്യന്ന അവരുടെ വിവരങ്ങൾ "CIMA employees Credential" അവസരത്തില്പം ഷീറ്റിൽ വിവരം സ്പ്രെഡ് Update ചെയ്യേണ്ടത്രം ടി IT Cell–ൽ അറിയിക്കേണ്ടതുമാണ്.
- 4. സംഘങ്ങളുടെ ബ്രാഞ്ചുകൾ വേറെ താലൂക്കിലോ മറ്റ്റ ജില്ലയിലോ സ്ഥിതി ചെയ്യുന്ന സാഹചര്യത്തിൽ , Head Office സ്ഥിതി ചെയ്യുന്ന താലൂക്കിൽ നിന്നു തന്നെ വേറെ താലൂക്കിലോ മറ്റ്റ ജില്ലയിലോ സ്ഥിതി ചെയ്യുന്ന ബ്രാഞ്ചുകളും CIMA Web Application–ൽ Add ചെയ്യേണ്ടതാണ്. *Branch Outside Taluk, Branch*

*Outside District* എന്നീ Branch Type കൾ ClMA Web App ൽ Add ചെയ്തിട്ടുള്ളതാണ്.

5. SOCIETY management –ൽ സംഘങ്ങളുടെ പേരിനു മുൻപായി REG No കൂടി ഉൾപ്പെടുത്തി *Name of Society* അപ്ഡേറ്റ് ചെയ്യേണ്ടതാണ്. (നിലവിൽ CIMA Web App–ൽ enter ചെയ്തിട്ടുള്ള സംഘങ്ങളുടെ പേരുകൾ REG No. കൂട്ടിച്ചേർത്ത് Edit ചെയ്യേണ്ടതും പുത്രതായി സംഘങ്ങളുടെ പേരുകൾ enter ചെയ്യുമ്പോൾ REG No ഉൾപ്പെടുത്തേണ്ടത്മാണ്.

EG: E.185 kumarakam SCB

- 6. CIMA App ൽ Location Mapping –ൽ സംഘങ്ങളുടെ പേരിന്ര നേരെ MAP button enable ചെയ്തിട്ടുള്ള സാഹചര്യത്തിൽ , ബന്ധപ്പെട്ട സംഘങ്ങളിൽ എത്തിയതിന്ദശേഷം മാത്രമേ MAP button click ചെയ്ത് സംഘങ്ങൾ MAP ചെയ്യാൻ പാടുള്ള.
  - 7. CIMA Web APP പരിശോധിക്കുമ്പോൾ Society Management ൽ പല സംഘങ്ങളുടേയും HO, Branch എന്നിവയുടെ *Branch Type* തെറ്റായി രേഖപ്പെടുത്തിയിട്ടുള്ളതായി കാണുന്നു. ആയത് താഴെപ്പറയും വിധം രേഖപ്പെടുത്തേണ്ടതാണ്.

## Case 1

### Bank Building

| HO- Office only no transaction- 3rd Floor | Brach type- HO Office Only                   |
|-------------------------------------------|----------------------------------------------|
|                                           |                                              |
|                                           |                                              |
| Branch – in same building                 | Branch Type- HO & Main Branch situated in Ho |
|                                           | building                                     |

All other Branches- Branch Only Type

# Case 2

#### Bank Building

| HO- Office and Transaction- 3rd Floor | Brach type- HO Office and Transaction |
|---------------------------------------|---------------------------------------|
|                                       |                                       |
|                                       |                                       |
| Branch – in same building             | Branch Type- Branch only              |

All other Branches- Branch Only Type

# Case 3

### HO Bank Building

| HO– Office and Transaction |  |
|----------------------------|--|
|                            |  |
|                            |  |
| no branch in same building |  |

Brach type- H0 Office and Transaction

Branch nearest To HO – Building

| Branch | Branch Type- Branch only |
|--------|--------------------------|
|        |                          |

All other Branches- Branch Only Type

### Case 4

HO Bank Building

| HO- Office only No transaction |
|--------------------------------|
|                                |
|                                |
| no branch in same building     |

Brach type- HO Office only

Branch nearest To "HO- Office only" Building

Branch

Branch Type- Branch nearest to "HO- Office only"

All other Branches- Branch Only Type

 CIMA App ഉപയോഗിക്കുമ്പോൾ താഴെപ്പറയുന്ന പട്ടികയിലെ column 2 –ൽ പറയുന്ന സാഹചര്യം ഉണ്ടാക്കയാണെങ്കിൽ column 3 –ൽ പറയുന്ന നിർദ്ദേശങ്ങൾ പാലിച്ചുകൊണ്ട് പരിഹരിക്കേണ്ടതാണ്.

| SI | Status                                              | Steps to be Taken                                                                                                    |
|----|-----------------------------------------------------|----------------------------------------------------------------------------------------------------|
| no |                                                     |                                                                                                    |
| 1  | No Data in The inspection                           | 1.Sign-out and Sign-in the Application.                                                                                                    |
|    |                                                     | OR                                                                                                    |
|    |                                                     | <ol> <li>Uninstall the Already Installed CIMA app.</li> <li>Install the latest version of the App( Use the<br/>link from website to down load latest version)</li> <li>Restart the phone , Clear cache and data<br/>of the App,</li> <li>Sign-in the App.</li> </ol> |
| 2. | Location Mismatch (<br>Location are not ready yet)  | 1. Click on Location Mapping Button then<br>click on Map button to map the society( Make<br>sure you are at the concerned bank while<br>pressing the MAP button).<br>OR                                                                                              |
|    |                                                     | 1.Inform IT cell <b>only through</b> District Nodal<br>Officer ( <i>Taluk</i> , <i>Unit</i> , <i>Society details must be</i><br><i>communicated</i> )                                                                                                    |
| 3. | Version is outdated, pls<br>update the application. | <ol> <li>Uninstall the Already Installed CIMA app.</li> <li>Install the latest version of the App( Use the<br/>link from website to download latest version)</li> <li>Restart the phone , Clear cache and data<br/>of the App,</li> <li>Sign-in the App.</li> </ol>  |

| 4. | Some Thing Went Wrong /<br>Other issues | <ul> <li>1.Sign-out and Sign-in the Application and ensure Network Connectivity.</li> <li>OR</li> <li>1.Restart the phone , Clear cache and data of the App,</li> <li>2. Sign-in the App and ensure network Connectivity.</li> </ul> |
|----|-----------------------------------------|----------------------------------------------------------------------------------------------------|
|    |                                         |                                                                                                    |

### Steps to be followed for clearing Cache and Data memory

- 1. Long press on CIMA App Icon.
- **2.** Click on **i** Symbol.
- **3.** Click On storage.
- 4. Click On Clear Cache , Click on Clear Data.

| 7:34 🔪 🍝 •           |                    | Voi) 40<br>LTE1 47 | ີສາປາມປີ 21% 🗖 |
|----------------------|--------------------|--------------------|----------------|
| Search               |                    |                    | :              |
| All Document Re Baja | B<br>aj Finserv Se | cure Folder        | Camera         |
| Uber Cl              | hatGPT AEB         | AS Android         | <b>ZOOM</b>    |
| Pratilipi V          | Volume             | a1.art             | MeeAww         |
| DScanner - Cam Co-o  | p Connect          | Al Morph           | Photify Al     |
| Picsart Photo        | Editor Pro Lea     | arn Language       | СТМА           |
|                      |                    | •                  |                |
| Persona              | !                  | Discov             | rer            |
| Ш                    | 0                  |                    | < ڻ            |

1. Long press on CIMA App Icon.

|                                                                                                    | 7:34 🗹 🛝 🔹            |                     | (1) Voj)<br>LTE1 | 해 내 21% 🗎      |
|----------------------------------------------------------------------------------------------------|-----------------------|---------------------|------------------|----------------|
| <complex-block>Image: bound bound</complex-block> | Search                |                     |                  | :              |
| <image/> LineLineLineUberLineLineLineUberLineLineLineUberLineLineLineUberUberLineLineUberUberLineLineUberUberLineLineUberUberLineUberUberUberLineUberUberUbe                                                                                                    | All Document Re Bajaj | <b>B</b><br>Finserv | Secure Folder    | Camera         |
| $\left  \begin{array}{c} \overbrace{\begin{subarray}{c} \\ \hline \\ \hline \\ \hline \\ \hline \\ \hline \\ \hline \\ \hline \\ \hline \\ \hline \\ $                                                                                                    | Uber Cha              | At GPT              | AEBAS Android    | zoom<br>zoom   |
| CIMA   Constant   Constant<                                                                                                    | Pratilipi Vol         | lume                | a1.art           | MeeAww         |
| DScanner - Carn (   DScanner - Carn (   DScenter - Carn (   DScenter - Carn (                                                                                                    | DS                    |                     | СІМА             | <b>(</b> )     |
| Picsart       Image: Construction of the second second secon                                                      | DScanner - Cam (      | ⊘<br>Select         | Add to Home      | )<br>Uninstall |
|                                                                                                    | Picsart Photo Ec      | ditor Pro           | . Learn Language |                |
|                                                                                                    |                       | ••                  |                  |                |
| Personal Discover                                                                                                    | Personal              |                     | Disco            | ver            |
|                                                                                                    | III                   | (                   | D                | < ڻ            |

2. Click on i Symbol

| 7:34 🖪 🛝 •                             |                         | 🎦 👷 146   .1   20% 🗖 |
|----------------------------------------|-------------------------|----------------------|
| < App info                             |                         |                      |
|                                        |                         |                      |
| Remove permis                          | sions if app is         | unused 💽             |
| Defaults                               |                         |                      |
| Set as default<br>In this app          |                         |                      |
| Usage                                  |                         |                      |
| Mobile data<br>709 KB used since 7     | l Mar                   |                      |
| Battery<br>0% used since last f        | fully charged           |                      |
| Storage<br>66.35 MB used in In         | ternal storage          |                      |
|                                        |                         |                      |
| App details in s<br>App downloaded fro | <b>tore</b><br>om Drive |                      |
|                                        |                         |                      |
| Version 1.0.1                          |                         |                      |
|                                        |                         |                      |
|                                        |                         | ©<br>Eorca stap      |
| Open                                   | Offinistal              |                      |
|                                        | 0                       |                      |

3. Click On storage.

| 7:35 🖪 🛝 •              | 😭 (₩) 4G<br>LTE1 37 .11  .11  20% 🛢 |
|-------------------------|-------------------------------------|
| < Storage               |                                     |
| CIMA<br>1.0.1           |                                     |
| Space used              |                                     |
| Арр                     | 65.71 MB                            |
| Data                    | 45.06 KB                            |
| Cache                   | 594 KB                              |
| Total                   | 66.35 MB                            |
|                         |                                     |
|                         |                                     |
|                         |                                     |
|                         |                                     |
|                         |                                     |
| <b>යි</b><br>Clear data | Clear cache                         |
|                         | o < ひ                               |

4. Click On Clear Cache , Click on Clear Data.